## 自身の GPA を確認する

- 1. アカンサスポータル学務情報サービスにアクセスする
- 2.「履修・成績情報」をクリックする

| トップページ<br>Top page | <b>履修・成績情報</b><br>Coupt grades | 授業支援<br>Class Support | ポートフォリオ<br>Portfolio | <b>学籍情報</b><br>Register information |        |
|--------------------|--------------------------------|-----------------------|----------------------|-------------------------------------|--------|
| 授業情報               | <u>アン</u> <u> 国答</u>           | アンケート集計結果             | <u>落し物</u>           | <u>学年暦</u>                          | ログイン履歴 |
| 証明書発行予約            | 授業料免除                          | 指導教員へのメッセージ           |                      |                                     |        |

3.「成績参照」をクリックする

| トップページ<br>Top page | <b>履修・成績情報</b><br>Course grades | 授業支援<br>Class Support | ポートフォリオ<br>Portfolio | <b>学籍情報</b><br>Register information |        |
|--------------------|---------------------------------|-----------------------|----------------------|-------------------------------------|--------|
| 履修登録               | 履修時間割表                          | 成参照                   | 出席情報                 | カード打刻情報                             | シラバス検索 |
| 学類移行               |                                 |                       |                      |                                     |        |

4.「成績集計値・GPA の表示」をクリックする

| トップページ<br>Top page         | <b>履修・成績情報</b><br>Course grades | 授業支援<br>Class Support | ポートフォリオ<br>Portfolio | 学籍<br>Register inf | 青報<br>formation |          |
|----------------------------|---------------------------------|-----------------------|----------------------|--------------------|-----------------|----------|
| 履修登録                       | 履修時間割表                          | 成績参照                  | 出席情報                 | カード打               | 刻情報             | シラバス検索   |
| 学類移行                       |                                 |                       |                      |                    |                 |          |
| <u>トップページ</u> > <u>履</u> ( | <u> 修・成績情報</u> > 成績照会           | £                     |                      |                    |                 |          |
|                            | 成績明細の表示                         |                       | 成績集計値・GP             | Aの表示               | 成績君             | 長のダウンロード |
| ● 過去の全成績                   | を表示                             |                       |                      |                    |                 |          |
| ○ 対象年度・学!<br>              | 期の成績を表示<br>                     | ~                     | 表示する                 | 5                  | 4               | ダウンロード   |
|                            | 表示する                            |                       |                      |                    |                 |          |

## 5. 下へスクロールし「GPA」を参照する

| 評価学期       通算GPA       学期GPA         2020年度前期       ●       ●         2020年度後期       ●       ●         2021年度前期       ●       ●         2021年度前期       ●       ●         ※グラフのアイコンをクリックすると分布図が表示されます。       ●         ※注       ●       ●         通算GPA       評価学期までの成績のS(4)・A(3)・B(2)・C(1)・不可(0)×単位数÷         ※ 通年科目は後期に参入されます。       ●         年間GPA       評価年度の成績のS(4)・A(3)・B(2)・C(1)・不可(0)×単位数÷         ップページ > 履修・成績情報 > 成績照会 > 成績集計 | 2          | 対象学期のGPAを確<br>※通算GPAではない |                                       | GPA                         |
|----------------------------------------------------------------------------------------------------|------------|--------------------------|---------------------------------------|-----------------------------|
| 2020年度前期       ●         2020年度後期       ●         2021年度前期       ●         2021年度前期       ●         ※グラフのアイコンをクリックすると分布図が表示されます。         ※注         通算GPA       評価学期までの成績のS(4)・A(3)・B(2)・C(1)・不可(0)×単位<br>学期GPA         評価学期の成績のS(4)・A(3)・B(2)・C(1)・不可(0)×単位数÷         ※通年科目は後期に参入されます。         年間GPA       評価年度の成績のS(4)・A(3)・B(2)・C(1)・不可(0)×単位数÷         ップページ > 履修・成績情報 > 成績照会 > 成績集計                                                 | 年間GPA      | 学期GPA                    | 通算GPA                                 | 評価学期                        |
| 2020年度後期       通         2021年度前期       通         ※グラフのアイコンをクリックすると分布図が表示されます。         ※注         通算GPA       評価学期までの成績のS(4)・A(3)・B(2)・C(1)・不可(0)×単位数         学期GPA       評価学期の成績のS(4)・A(3)・B(2)・C(1)・不可(0)×単位数         ※通年科目は後期に参入されます。         年間GPA       評価年度の成績のS(4)・A(3)・B(2)・C(1)・不可(0)×単位数                                                                                                    | <b>il</b>  | ili                      | 11                                    | 2020年度前期                    |
| 2021年度前期       通         ※グラフのアイコンをクリックすると分布図が表示されます。         ※注         通算GPA       評価学期までの成績のS(4)・A(3)・B(2)・C(1)・不可(0)×単位<br>学期GPA         評価学期の成績のS(4)・A(3)・B(2)・C(1)・不可(0)×単位数÷         ※通年科目は後期に参入されます。         年間GPA       評価年度の成績のS(4)・A(3)・B(2)・C(1)・不可(0)×単位数÷         ップページ > 履修・成績情報 > 成績照会 > 成績集計                                                                                                    | IL         | i li                     | <b>il</b>                             | 2020年度後期                    |
| <ul> <li>※グラフのアイコンをクリックすると分布図が表示されます。</li> <li>※注</li> <li>通算GPA 評価学期までの成績のS(4)・A(3)・B(2)・C(1)・不可(0)×単位<br/>学期GPA 評価学期の成績のS(4)・A(3)・B(2)・C(1)・不可(0)×単位数÷</li> <li>※通年科目は後期に参入されます。</li> <li>年間GPA 評価年度の成績のS(4)・A(3)・B(2)・C(1)・不可(0)×単位数÷</li> </ul>                                                                                                    | ih.        | 16                       | i h                                   | 2021年度前期                    |
| 学期GPA       評価学期の成績のS(4)・A(3)・B(2)・C(1)・不可(0)×単位数:         ※通年科目は後期に参入されます。         年間GPA       評価年度の成績のS(4)・A(3)・B(2)・C(1)・不可(0)×単位数:         ップページ > 履修・成績情報 > 成績照会 > 成績集計                                                                                                    | 立数÷単位数計    | 3)•B(2)•C(1)•7           | 評価学期までの成績のS(4)・A                      | 通算GPA                       |
| 学期GPA       評価学期の成績のS(4)・A(3)・B(2)・C(1)・不可(0)×単位数・<br>※通年科目は後期に参入されます。         年間GPA       評価年度の成績のS(4)・A(3)・B(2)・C(1)・不可(0)×単位数・         ップページ > 履修・成績情報 > 成績照会 > 成績集計                                                                                                    | 立数÷単位数計    | 3)•B(2)•C(1)•7           | 評価学期までの成績のS(4)・A                      | ※注<br>通算GPA                 |
| 年間GPA 評価年度の成績のS(4)・A(3)・B(2)・C(1)・不可(0)×単位数÷<br>リプページ > <u>履修・成績情報</u> > <u>成績照会</u> > 成績集計                                                                                                    | -単位数計      | B(2)・C(1)・不可(<br>。       | 評価学期の成績のS(4)・A(3)・<br>※通年科目は後期に参入されます | 学期GPA                       |
| ッ <u>ブページ</u> > <u>履修・成績情報</u> > <u>成績照会</u> > 成績集計                                                                                                    | -単位数計      | B(2)・C(1)・不可(            | 評価年度の成績のS(4)・A(3)・                    | 年間GPA                       |
| <u> ソプページ &gt; 履修・成績情報 &gt; 成績照会 &gt; 成績集計</u>                                                                                                    |            |                          |                                       |                             |
|                                                                                                    | ▲ a: >**★# |                          | <u>情報</u> > <u>成績照会</u> > 成績集計        | <u>/プページ</u> > <u>履修・成績</u> |